# Mikroelektronski sistemi Laboratorijske vaje Cikel 1: Uvod v MATLAB/SIMULINK

Namen uvodnih je spoznati se z:

- Orodno vrstico v okolju MATLAB
- Pripravo datotek .m
- Okoljem SIMULINK

## <u>Vaja1:</u>

- a) Pregled osnovnih funkcij v okolju MATLAB;
- b) Priprava časovnega vektorja;
- c) Uporaba elementarnih funkcij;
- d) Uporaba fft algoritma;
- e) Prikaz rezultatov v časovnem in frekvenčnem prostoru;

Pomoč:

- help elfun ukaz ki vrne spisek elementarnih funkcij;
- linspace -funkcija ki generira vektor v katerem števila linearno naraščajo;
- figure() ukaz ki generira grafični objekt na zaslonu v katerem matlab prikaže zahtevane spremenljivke;
- plot ukaz ki izriše funkcijo ene spremenljivke
- hold funkcija, ki omogoča izris večjega števila grafov v istem grafičnem objektu
- fft Fast Fourier transform

Navodila: Pripravite .m datoteko v kateri ustvarite časovni vektor. Časovni vektor uporabite pri prikazu dveh trigonometričnih funkcij na skupnem grafu.

Primer:

-0.8

```
clear all
close all
help effun
t=linspace(0,5,1000); % priprava časovnega vektorja s časovnim korakom 0.5ms
%%% Signala za izris %%%
y=sin(2*pi.*t);
y1=0.5.*cos(2*pi.*t);
%%% izris rezultatov %%%%
figure()
plot(t,y)
hold
plot(t,y1,'--r')
grid
title('Sin, Cos');
xlabel('Cas [s]');
ylabel('Amplituda');
                                    Sin, Cos
        1
       0.8
       0.6
       0.4
       0.2
   Amplituda
        0
      -0.2
      -0.4
      -0.6
```

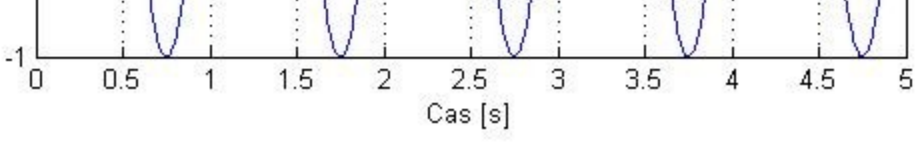

Slika 1: Primer uporabe elementarnih funkcij in časovnega prikaza

#### <u>Vaja 2:</u>

- a) Uporaba fft funkcije;
- b) Prikaz v časovnem in frekvenčnem prostoru

Navodila: Pripravite .m datoteko v kateri seštejete dve trigonometrični (sinusni) funkciji različnih frekvenc in amplitud. Vsoto in trigonometrični funkciji izrišite na skupnih grafih v časovnem in frekvenčnem prostoru. Za analizo v frekvenčnem prostoru uporabite fft() funkcijo. Informacije o fft funkciji dobite z ukazom "help fft"

Primer:

```
x_1 = A_1 \sin\left(2\pi f_1 \cdot t\right)
                                x_2 = A_2 \sin(2\pi f_2 \cdot t)
                                y = x_1 + x_2
clear all
close all
f1=60; % frekvenca prvega signala
f2=180; % frekvenca drugega signala
A1=2; % amplituda prvega signal
A2=1; % amplituda drugega signal
N=2^14; % število ?časovnih korakov
Fs=2^14;
Ts=1/Fs; % časovni korak
t=(1:N-1).*Ts; % časovni vektor
%%%%% časovna signala
x1=A1.*sin(2*pi.*t*f1);
x2=A2.*sin(2*pi.*t*f2);
y=x1+x2; %%%%%% vsota signalov
응응응응
     Izris %%%%
figure();
plot(t(1:2000).*1/N,y(1:2000))
hold
plot(t(1:2000).*1/N,x1(1:2000),'r')
plot(t(1:2000).*1/N,x2(1:2000),'g')
grid;
hleq1=legend('y', 'x1', 'x2');
        uporaba funkcije fft %%%%
응응응응
L=length(t);
NFFT = 2^nextpow2(L); % Next power of 2 from length of y; pospeši fft
Y = fft(y,NFFT)/L; % izra?un fft-ja
f = Fs/2*linspace(0,1,NFFT/2+1); % priprava frekvenčnega vektorja
```

```
% Plot single-sided amplitude spectrum.
figure()
semilogx(f,2*abs(Y(1:NFFT/2+1)))
title('Single-Sided Amplitude Spectrum of y(t)')
xlabel('Frequency (Hz)')
ylabel('|Y(f)|')
grid;
```

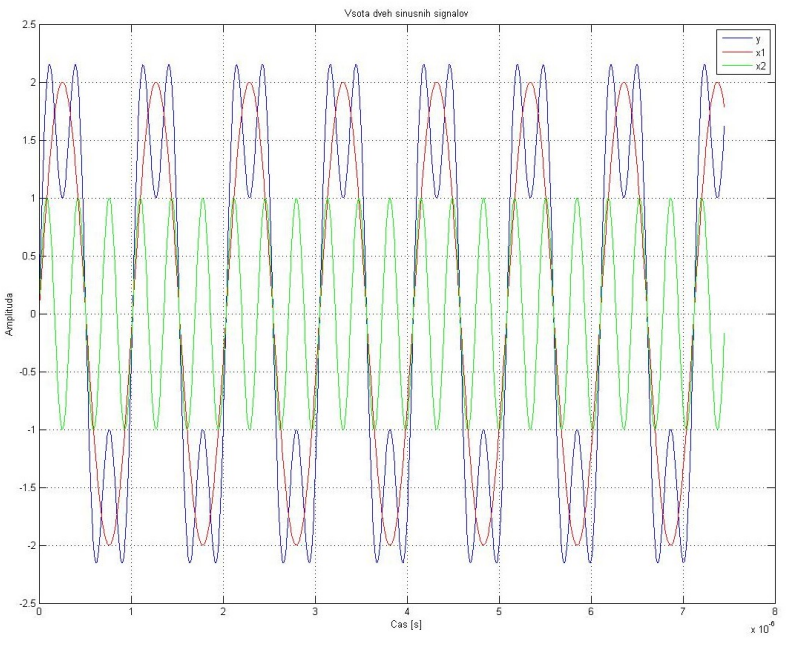

Slika 2: Primer vsote dve sinusnih signalov različnih frekvenc

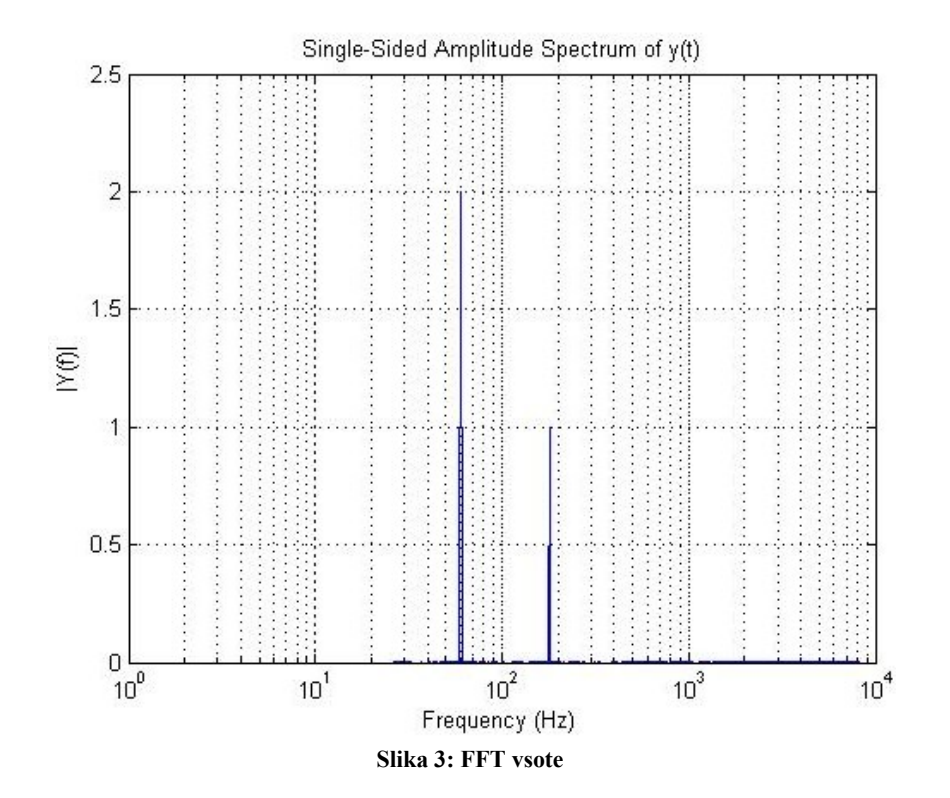

#### <u>Vaja 3:</u>

- a) Uporaba fft funkcije;
- b) Deklaracija funkcije
- c) Simulink

Navodila: Pripravite .m datoteko v kateri množite dve trigonometrični (sinusni) funkciji različnih frekvenc in amplitud. Rezultat množenja prikažite v frekvenčnem prostoru. Množenje signalov naj poteka v okolju simulink, ki ga zaženete z ukazom simulink v orodni vrstici.

Primer:

$$A_{1}\sin(\omega_{1}t)\cdot A_{2}\sin(\omega_{2}t) = \frac{1}{2}(A_{1}A_{2}\cos(\omega_{1}t - \omega_{2}t) - A_{1}A_{2}\cos(\omega_{1}t + \omega_{2}t))$$

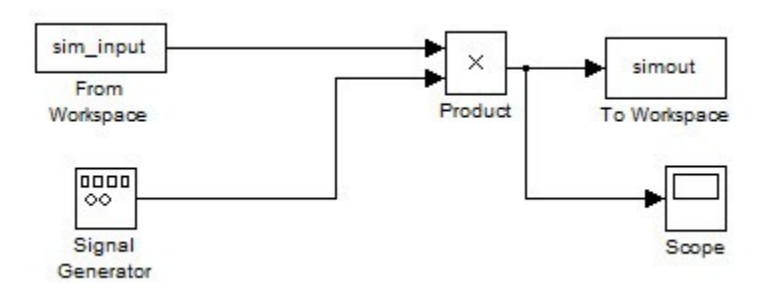

Slika 4: Realizacija množenja v okolju simulink

Deklaracija fft\_izrisa:

```
function []=fft izris(y,Fs)
% function []=fft izris(y,Fs)
% y = vhodni podatek;
% Fs= vzor?evalna frekvenca
L=length(y);
w=hanning(L);
y=y.*w.*2;
NFFT = 2<sup>nextpow2</sup>(L); % Next power of 2 from length of y
Y = fft(y, NFFT)/L;
f = Fs/2*linspace(0, 1, NFFT/2+1);
% Plot single-sided amplitude spectrum.
figure()
semilogx(f, 2*abs(Y(1:NFFT/2+1)))
ax=axis();
axis([ax(1) 10e3 ax(3) ax(4)])
title('Single-Sided Amplitude Spectrum of y(t)')
xlabel('Frequency (Hz)')
ylabel('|Y(f)|')
grid;
```

clear all; close all; A=1; 00 amplituda signala f1=100; 8 frekvenca prvega signala f2=150; 9 frekvenca drugega signala Fs=2000; 9 vzor?evalna frekvenca N=2^12; 8 število ?časovnih korakov Ts=1/Fs; t=(1:N-1).\*Ts; % časovni vektor noise=0.005\*randn(size(t)); % dodan šum x=A\*cos(2\*pi.\*t\*f1)+noise; % vhodni signal + šum sim input=[t' x']; % priprava vhodne spremenljivke za simulink options=simset('RelTol', 1e-3,'FixedStep',1/Fs, 'MaxStep', 1/Fs); % parametri simulink simulacije sim('cikel1 v3',(N-1)\*Ts,options); % zagon modela v simulink okolju help sim

fft izris(simout,Fs)

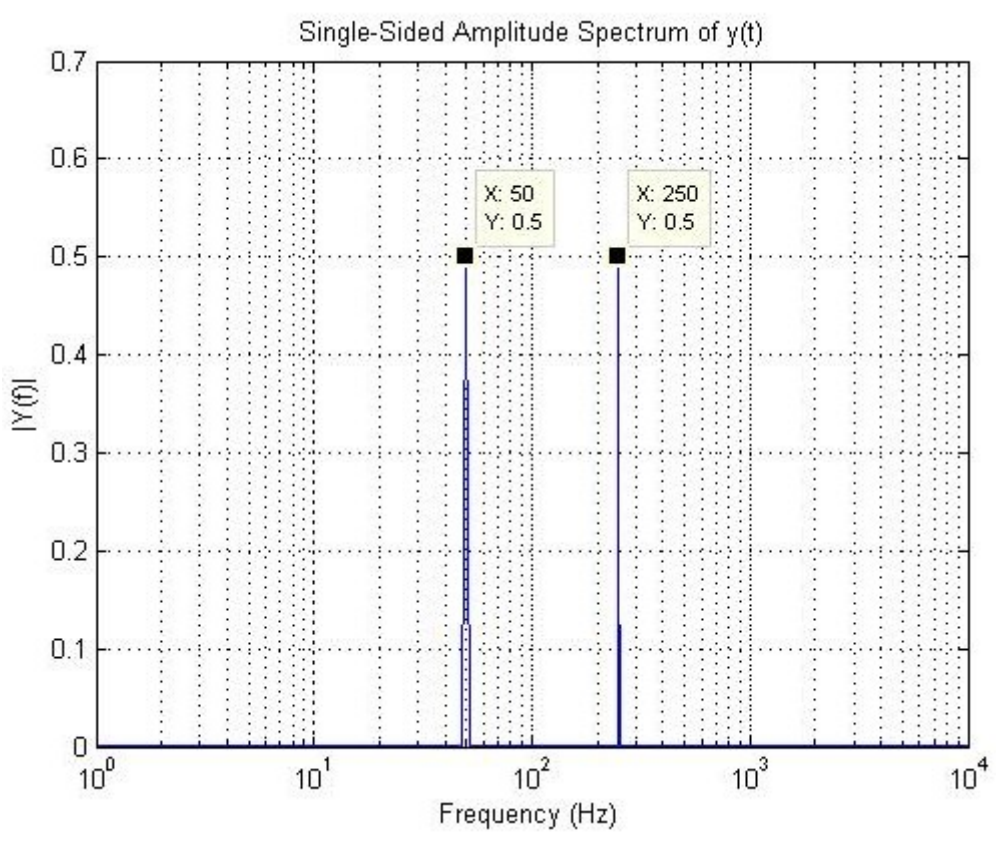

Slika 5: Rezultat množenja dve trigonometričnih funkcij

### <u>Vaja 4</u>:

- a) Priprava funkcije izrisa
- b) Uporaba simulink okolja za preprost model ojačevalnika z dodano ničelno napetostjo
- c) Časovna in frekvenčna analiza "chopping" tehnike

Eden od načinov izničevanja nezaželene ničelne napetosti ojačevalnikov je "chopping" tehnika. V okolju simulink modelirajte vezje na Slika 6 ter uporabite "chopping" tehniko za izničenje nezaželene ničelne napetosti. Rezultat prikažite v frekvenčnem prostoru.

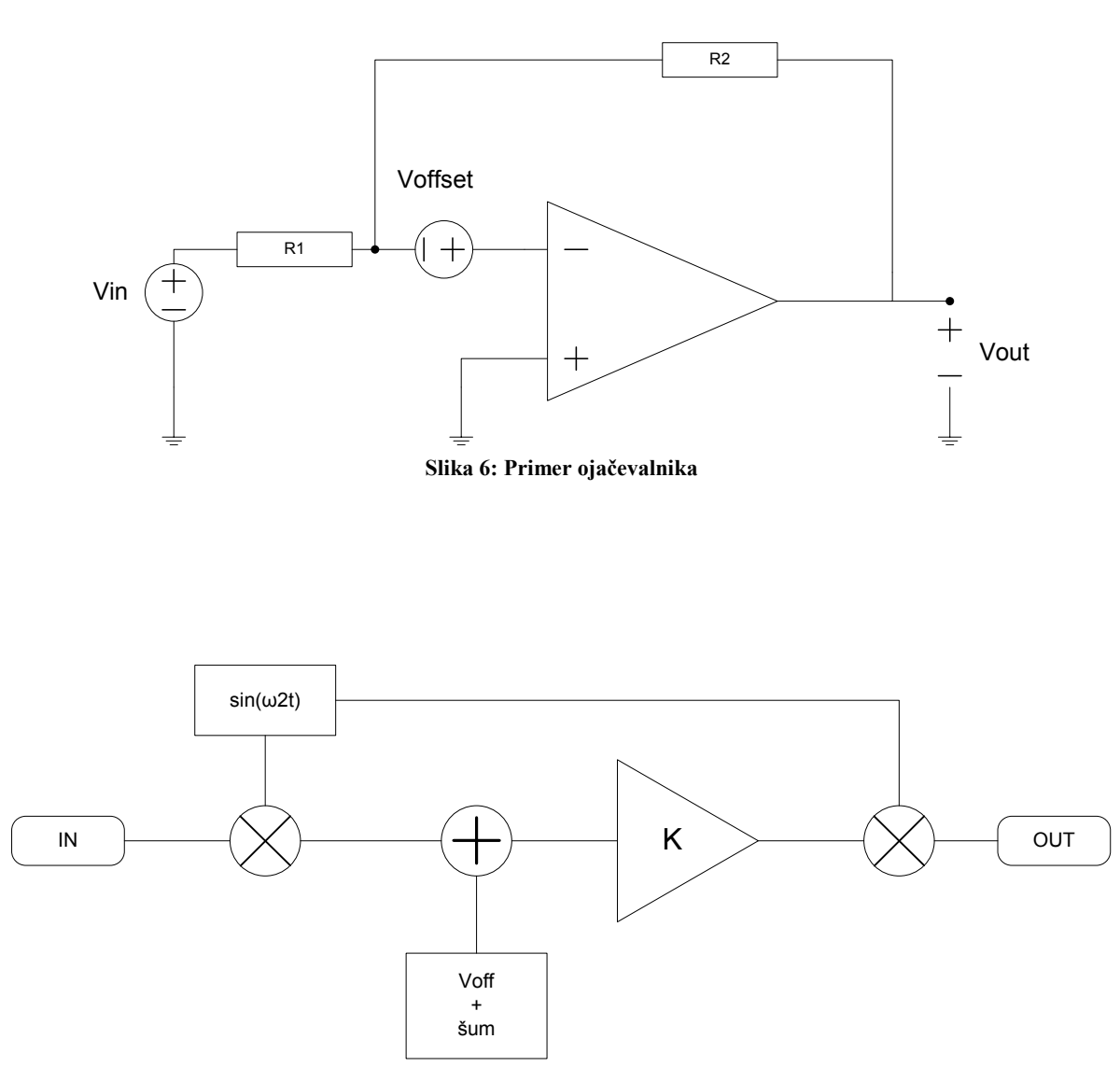

Slika 7: Ojačevalnik in "chopping" tehnika

Primer: Slika 76 prikazuje ojačevalnik, ki vsebuje ničelno napetost in šum pri nizkih napetostih. Model ojačevalnika, ki ga realiziramo v okolju simulink prikazuje Slika 7. Izhodno napetost izračunamo kot :

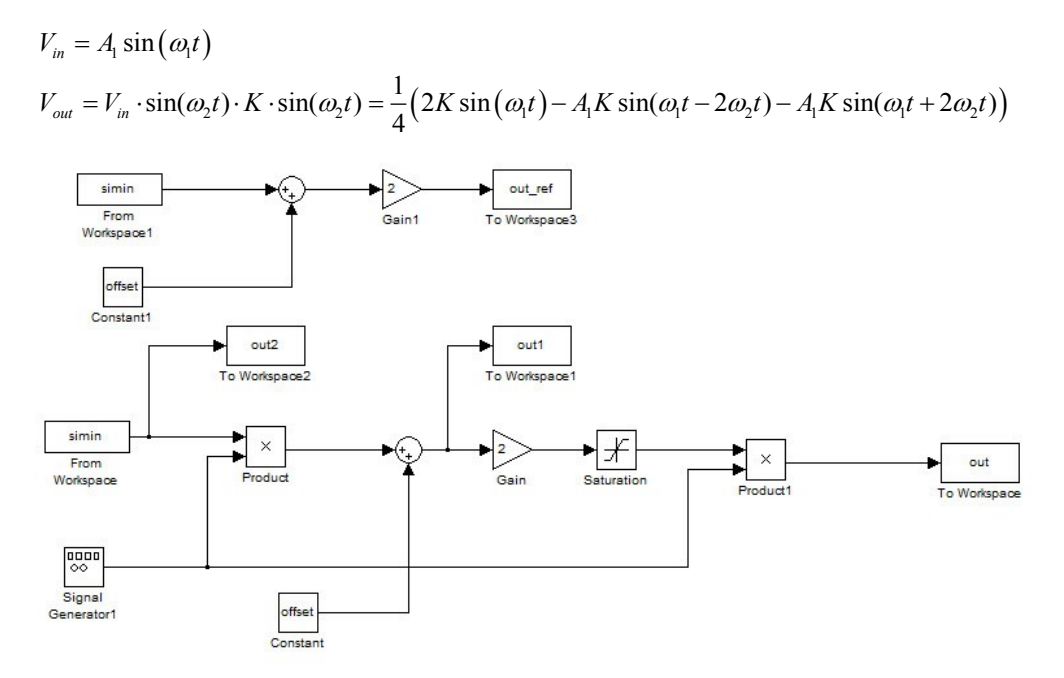

Slika 8: Model ojačevalnika v simulink okolju

```
close all
clear all
Fs=2^18;
             % vzorčevalna frekvenca
fmux=2^{10};
             % frekvenca chopping signala
N=2^16; % število ?časovnih korakov
Ts=1/Fs;
t=(1:N-1).*Ts; % ?časovni vektor
noise=0.05*randn(size(t)); % šum
A1=0.01;
            % amplituda vhodnega signala
f=80;
            % frekvenca vhodnega signala
x=A1*sin(2*pi.*t*f)+noise; % vhodni signal
simin=[t' x'];
offset=1e-2;
                %ničelna napetost
options=simset('RelTol', 1e-3, 'MaxStep', 1/Fs, 'FixedStep', 1/Ts);
sim('cikel1 v4a', (N-1)*Ts, options); %zagon simulink modela
      Prikaz rezultatov v frekvenčnem prostoru
8
fft izris(out,Fs);
fft_izris(out_ref,Fs);
```

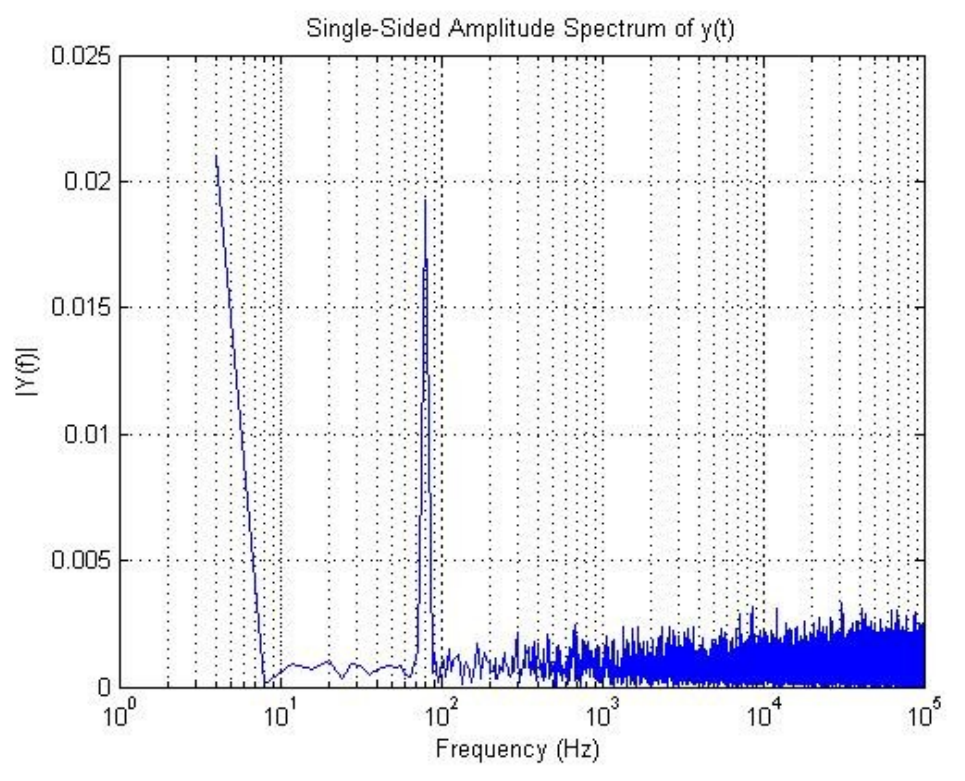

Slika 9: Spekter izhodne napetosti, kjer je prisotna ničelna napetost

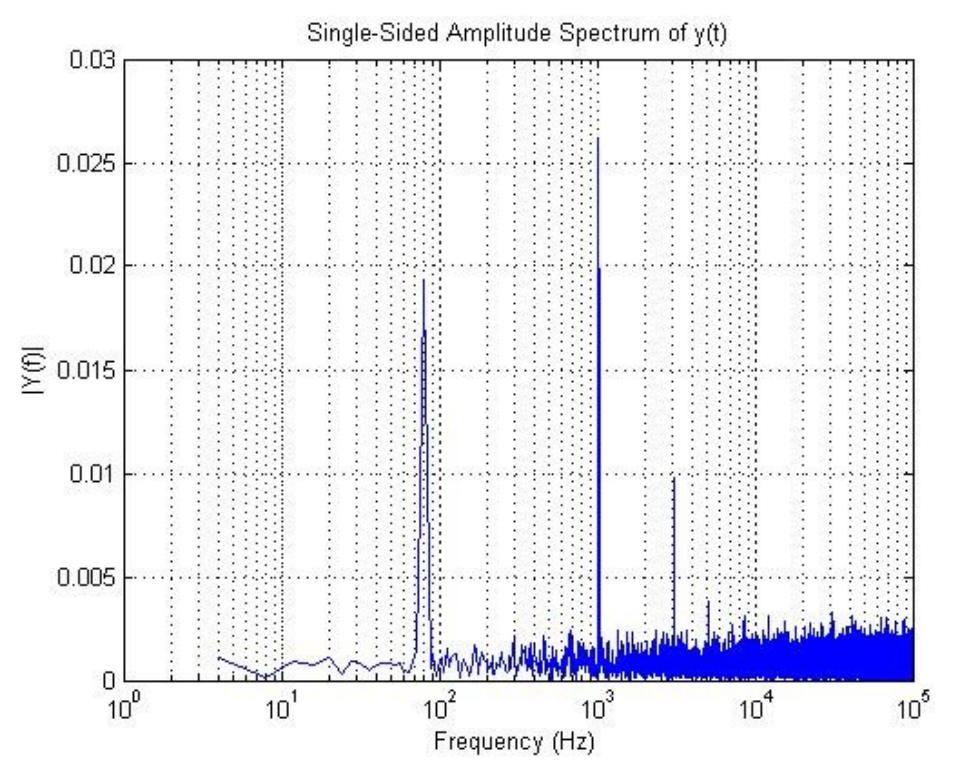

Slika 10: Spekter izhodne napetosti s "chopping" tehniko brez prisotnosti ničelne napetosti